## <u>Sut i ymuno gyda'ch dosbarth Dosbarth Google:</u>

How to join your Google Classroom:

- 1. Mewngofnodwch i'ch cyfrif Hwb<u>https://hwb.gov.wales/login</u> Log in to Hwb<u>https://hwb.gov.wales/login</u>
- 2. Cliciwch ar Dewislen / Menu yna 'Google for Education': *Click on Menu/Dewislen and then Google For Education:*

| Uywodraeth Cymru<br>Weish Government                                                                       |                                  |                     | Cymraeg                                                                                                |                        | ٩                          |  |
|----------------------------------------------------------------------------------------------------|----------------------------------|---------------------|----------------------------------------------------------------------------------------------------|------------------------|----------------------------|--|
| Hwb®                                                                                                    |                                  |                     |                                                                                                    | 🔛 Menu 🌶               | E Jones Sign out           |  |
| Home ≯ Login                                                                                               | O Cwricwlwm i<br>Gymru           | 0                   | Cwricwlwm<br>Cymru 2008                                                                                | 4                      | Datblygiad<br>proffesiynol |  |
| Rhybud                                                                                                    | 🛄 Adnoddau                       |                     | Newyddion                                                                                              | -31                    | Digwyddiadau               |  |
|                                                                                                    | Cadw'n ddiogel ar-lein           | *                   | Parthau                                                                                                | ?                      | Canolfan<br>Cymorth        |  |
| Nid yw'r dull                                                                                              | 🎦 Dysgu cyfunol                  | Office 365          | <b>6</b>                                                                                               | Outlook                | G Google for<br>Education  |  |
| gael mwyach                                                                                                | Sp Adobe Spark                   | Just2easy           | 0                                                                                                    | Flipgrid               | Asesiadau<br>personol      |  |
| Dylai holl ddefnyddv<br>https://hwb.llyw.cy                                                                | ₩ Britannica<br>Digital Learning | 360 degree<br>Cymru | e safe 😽                                                                                               | Rhwydweithiau          | Dangosfwrdd Fy<br>Hwb      |  |
| @hwbcymru.net.                                                                                             | Rhestrau Chwarae                 | Rheoli<br>Defnyddw  | yr 👅                                                                                                   | Hwb<br>Dosbarthiadau   | Aseiniadau                 |  |
| Anfonwyd e-byst at gwybodaeth bellach.                                                                     |                                  |                     | with further i                                                                                         | nformation.            |                            |  |
| Os nad ydych wedi derbyn e-bost neu os oes arnoch<br>angen cymorth pellach, cysylltwch â Desg Gymorth Hwb: |                                  |                     | If you have not received an e-mail or require further<br>support, please contact the Hwb Service Desk: |                        |                            |  |
| s://hwh.nov.wales/ani/menu/launch/noonle-for-education_25.25.                                              |                                  |                     | hwb@aov.w                                                                                              | <b>ales</b> / 03000 25 | 25 25.                     |  |

3. Rhowch eich e-bost Hwb i mewn (efallai bydd angen i chi 'add another account').

Enter your Hwb email (you may need to 'add another account - i.e. log in with your own Hwb e-mail. Make sure all other family members have logged out of any other Google accounts on the device/computer). 4. Dewisiwch 'Dosbarth Blwyddyn 3 a 4'.

Choose the Blwyddyn 3 a 4 2020 class.

5. Ewch ar '<u>Stream</u>' i weld unrhyw negesuon gan eich athro / plant Blwyddyn 3 a 4 NEU ewch i '<u>Classwork</u>' i weld tasgau/gwaith cartref sydd wedi eu gosod i chi eu gwneud.

Go to <u>'Stream</u>' to see any messages from your teachers / yr 3 & 4 pupils (remember to read over what you've written before posting) OR to see your <u>homework</u> /tasks set by your teachers go to <u>'Classwork'</u>.

\*\*Ar gyfer manylion danfon gwaith i mewn ewch i <u>https://ysgolgwenffrwd.weebly.com/dysgu-o-bell-042020-</u> <u>distance-learning.html</u> a sgroliwch lawr i cliciwch ar y ddogfen 'Uwchlwytho gwaith i Google Ed Classroom' (download file).

For further details on how to 'hand in' the work, please go to <u>https://ysgolgwenffrwd.weebly.com/dysgu-o-bell-042020-</u> <u>distance-learning.html</u> and scroll down to the 'Uploading work to Google Classroom' document (click download file).\*\*

Diolch!